# TORNELLA CONSULTA DE CÉDULAS

Conocer la plataforma tecnológica mediante la cual el Centro de Trabajo podrá conocer los descuentos a retener, informar de ajustes en las cédulas y pagar los recursos retenidos de los trabajadores con crédito FONACOT.

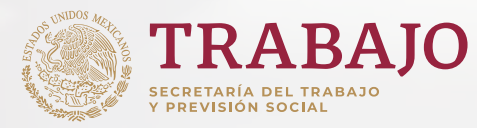

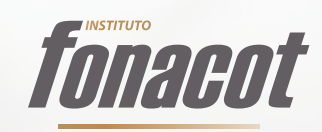

## GRESO

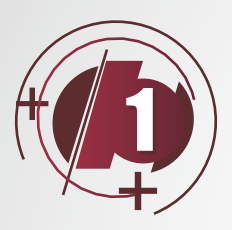

INGRESA A WWW.INFONACOT.GOB.MX

En la parte inferior central, seleccionar **"Empresa"** 

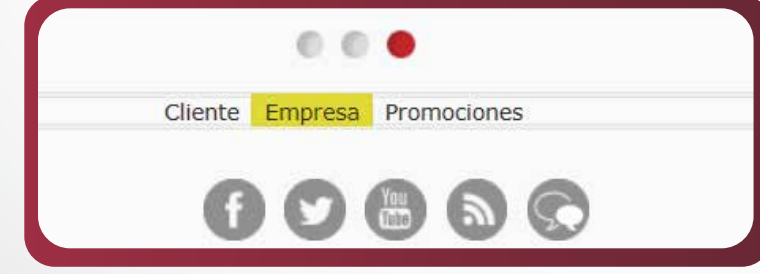

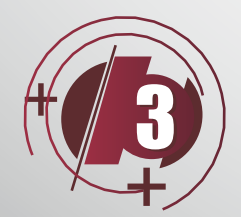

Selecciona: **"Servicios EN LINEA"** 

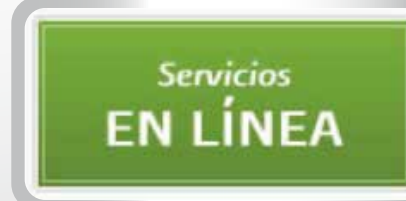

//+

0

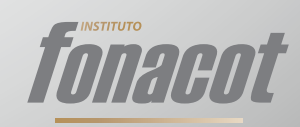

## III INGRESO AL PORTAL

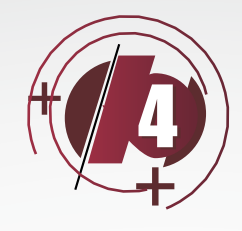

#### Elegir la opción: "**Pago en línea Multibancos**"

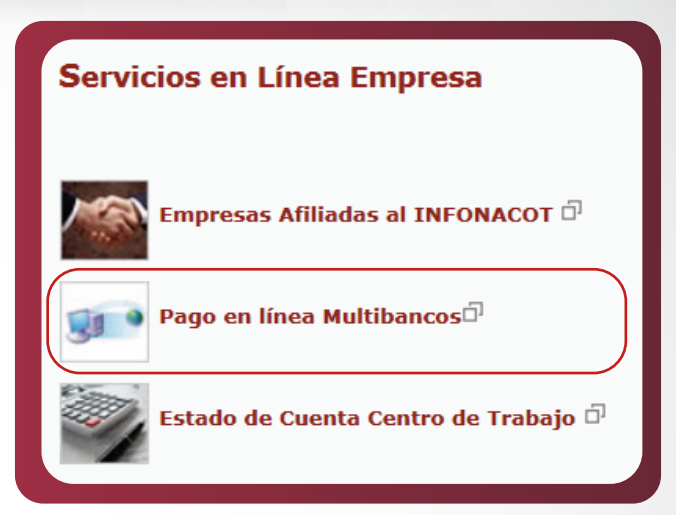

#### Ingresar: "USUARIO Y CONTRASEÑA"

| Usuario (*):   |  |
|----------------|--|
|                |  |
| Password (*):  |  |
|                |  |
| Entrar Limpiar |  |

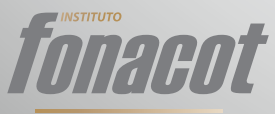

### III INGRESO AL PORTAL

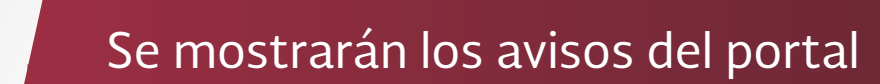

Para continuar es necesario dar click en el botón que se encuentra en la parte inferior central: **"Presione aquí para continuar"** 

Presione aqui para continuar

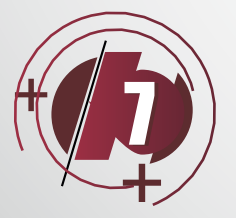

Se desplegará la siguiente información:

| Selención Consulta Posición Presidio Posición Preside Civilias ner Trabajodor Certificacion Certificacion Certificacion de Salicitudes Plan Accese Trabajodoren Trabajodoren | Rela de Innortes Innortes Cédula Avivos Cosulta Validar Valida Cama Valida Cama Incidencias Valida Cama Incidencias Fin de Sesión |
|----------------------------------------------------------------------------------------------------|----------------------------------------------------------------------------------------------------|
|----------------------------------------------------------------------------------------------------|----------------------------------------------------------------------------------------------------|

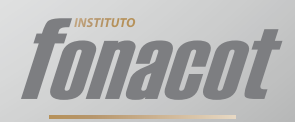

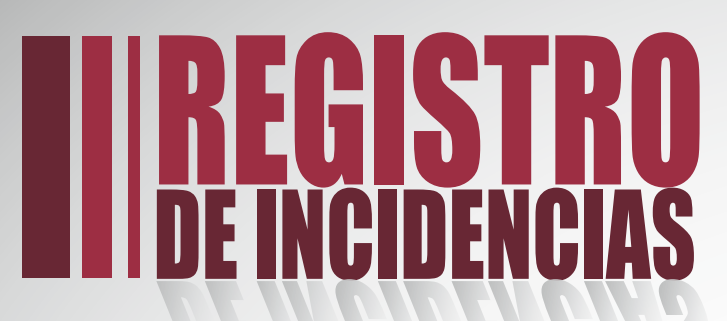

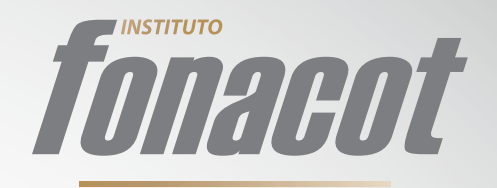

#### El portal te ofrece **2 opciones** para registrar las incidencias:

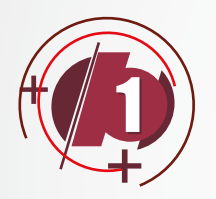

#### "CÉDULA POR TRABAJADOR"

- Seleccionar la opción "Pago de Cédula por trabajador".
- Elegir el número de cédula a trabajar.

**NOTA:** Se desplegará la información que contiene la cédula, en orden, por número de trabajador.

- Seleccionar botón "Exportar a Excel (csv)" del lado central izquierdo.
- Modificar las columnas de la "K" a la "O" de acuerdo a la información solicitada.

## I REGISTRO De incidencias

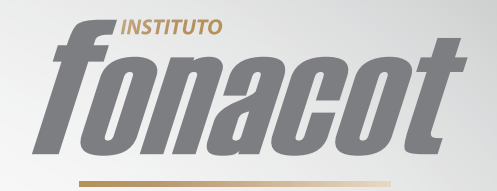

• En la columna K, indicar el tipo de incidencia: **B) Baja I) Incapacidad A) Alta** 

#### En el caso de:

- Baja (B): Llenar el campo "FECHA\_BAJA" con la fecha en la que se registró la baja, y el campo "RETENCIÓN", con el monto a reportar.
- Incapacidad (I): Llenar el campo "RETENCIÓN" con el monto a reportar, "FECHA\_INI" con la fecha de inicio de la incapacidad y el campo "FECHA\_ FIN" con la fecha del término de la incapacidad.
- Pago de menos: Llenar el campo "RETENCIÓN" con el monto menor a reportar.
- Pago de más: Llenar el campo "RETENCIÓN" con el monto mayor a reportar.
- Guardar en archivo "**csv**".
- • Seleccionar botón "Cargar Incidencias", del lado central.
- Elegir la opción "Cargar archivo".
- Seleccionar archivo a importar en "csv".
- Dar click al botón "Importar".

Una vez terminada la carga del archivo, se podrán visualizar las incidencias realizadas.

• Seleccionar el botón "Cerrar Cédula".

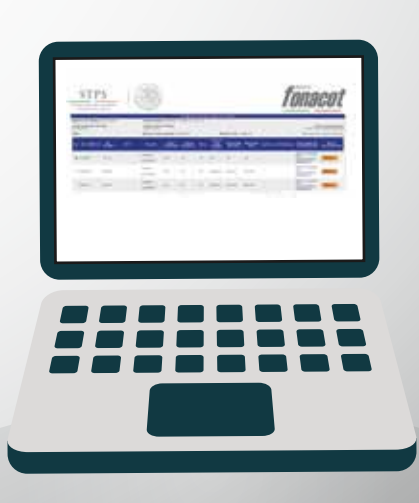

## I REGISTRO De incidencias

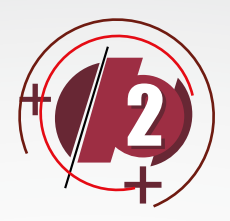

#### "CÉDULA POR CRÉDITO"

- Seleccionar la opción "Pago de Cédula por crédito".
- Elegir el número de cédula a trabajar.

**NOTA:** Se desplegará la información que contiene la cédula, en orden por número de crédito.

- Seleccionar el número de crédito el cual se registrará la incidencia
- Seleccionar tipo de incidencia:
  - B) Baja I) Incapacidad A) Alta - Pago de menos - Pago de más

**FORAGO** 

Para el caso de "**Incapacidad**", es necesario incluir el monto retenido.

## **I | REGISTRO** DE INCIDENCIAS

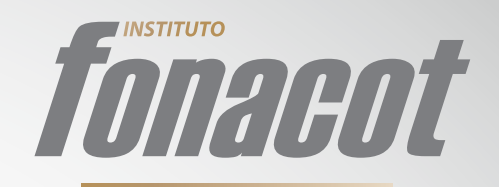

#### Una vez terminadas las incidencias, se podrán visualizar las incidencias realizadas.

- Seleccionar botón "Exportar a Excel (csv)", del lado inferior izquierdo.
- Para la integración de incidencias, se tendrán que modificar las columnas de la la la L.
- En la columna J, indicar el tipo de incidencia: B) Baja I) Incapacidad A) Alta

#### En el caso de:

- **Baja (B)**: Llenar el campo **"RETENCIÓN"** con el monto a reportar, y el campo **"FECHA\_INI"** con la fecha en la que se registró la baja.
- Incapacidad (I): Llenar el campo "RETENCIÓN" con el monto a reportar, "FECHA\_INI" con la fecha de inicio de la incapacidad y el campo "FECHA\_FIN" con la fecha del término de la incapacidad.
- PAGO DE MENOS: Llenar el campo "RETENCIÓN REAL" con el monto menor a reportar
- PAGO DE MÁS: Llenar el campo "RETENCIÓN REAL" con el monto mayor a reportar

## I REGISTRO De incidencias

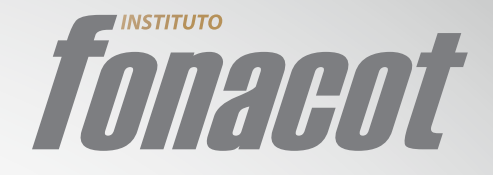

• Dar click en el botón **"Importar Excel (csv)**" del lado inferior izquierdo.

- Seleccionar archivo a importar.
- -• Dar click al botón **"Importar**".

Una vez terminada la carga del archivo, se podrán visualizar las incidencias realizadas.

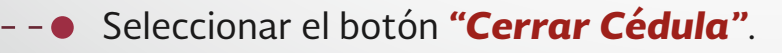

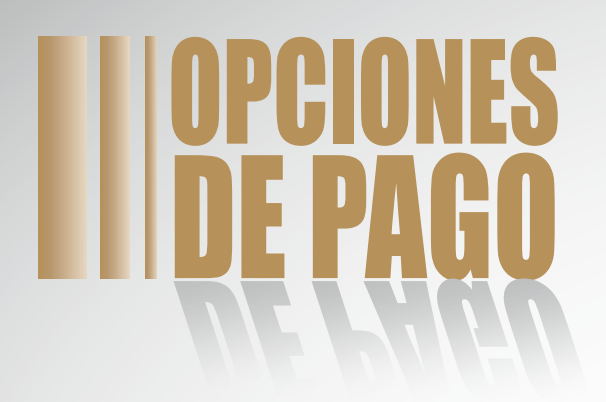

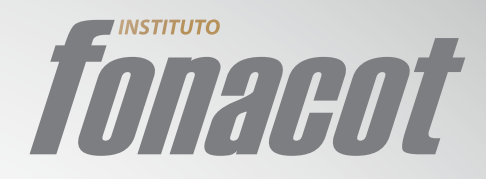

#### VÍA INTERNET O VENTANILLA BANCARIA

- Dar click en el botón "**PAGAR**".
- Seleccionar la vía de pago:
  - Pago a través de Internet.
  - Pago a través de Ventanilla Bancaria.
- Seleccionar Banco de su preferencia.

• En caso de haber elegido "Ventanilla Bancaria", se emitirá referencia bancaria.

• En caso de realizar el pago vía internet, se enlazará al portal del banco seleccionado, para la realización del pago.

**Nota:** Al día de hoy el convenio con los Bancos BANORTE y HSBC no se encuentran actualizados para realizar el pago a través de Internet.

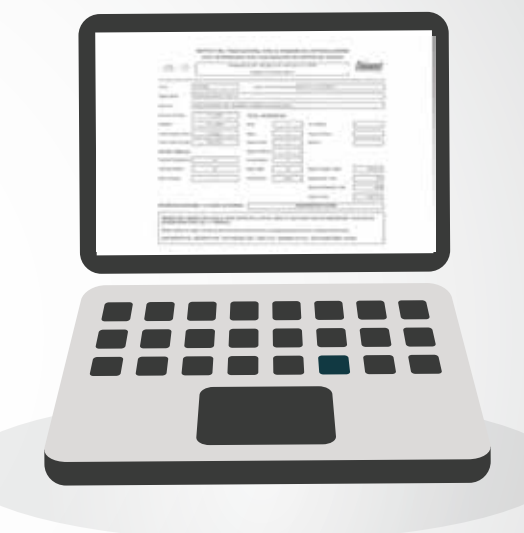